#### WinLogiLab Rev. Jan 08

Følgende viser strukturen i WinLogiLab.

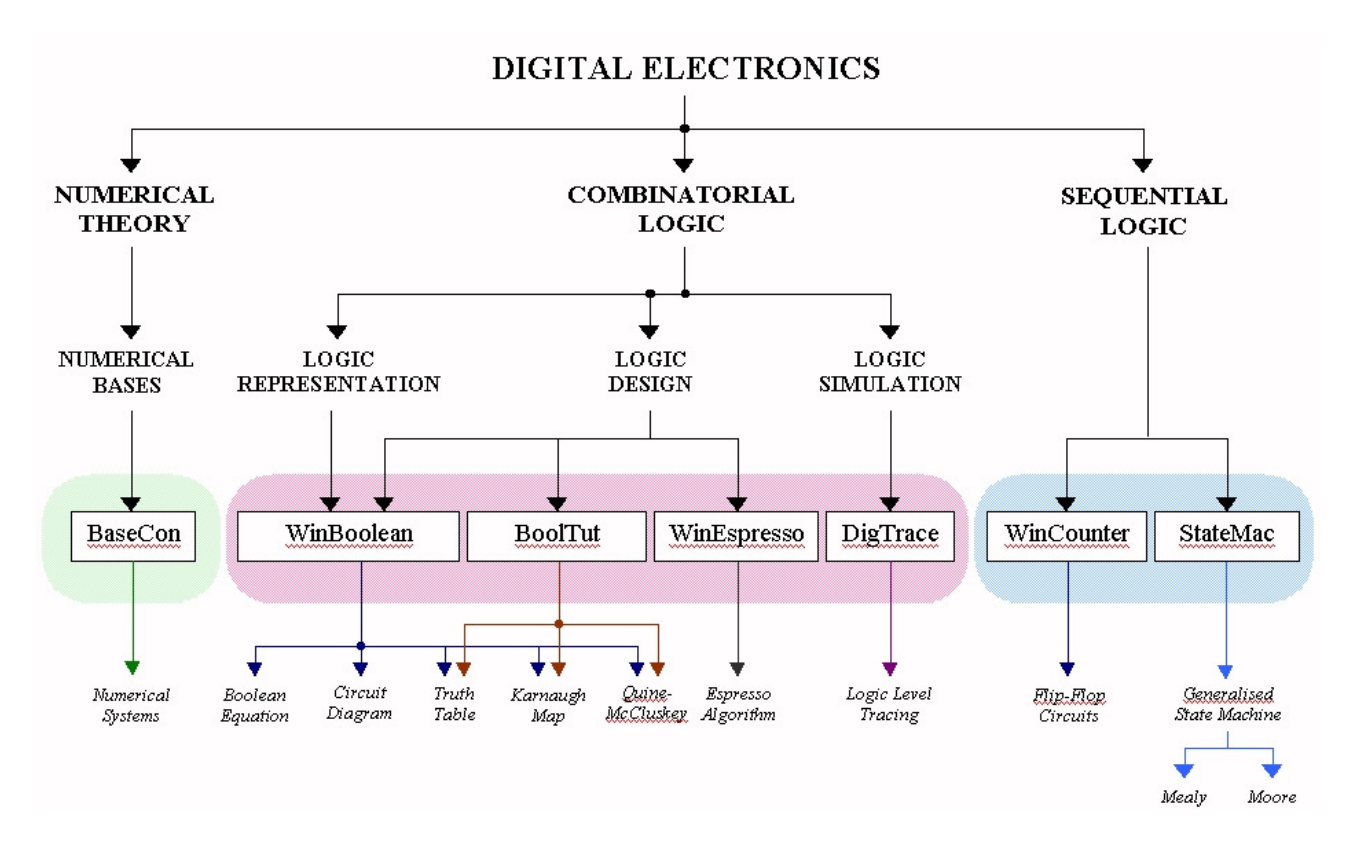

#### Startbilledet, hvorfra man vælger de forskellige del-programmer i systemet.

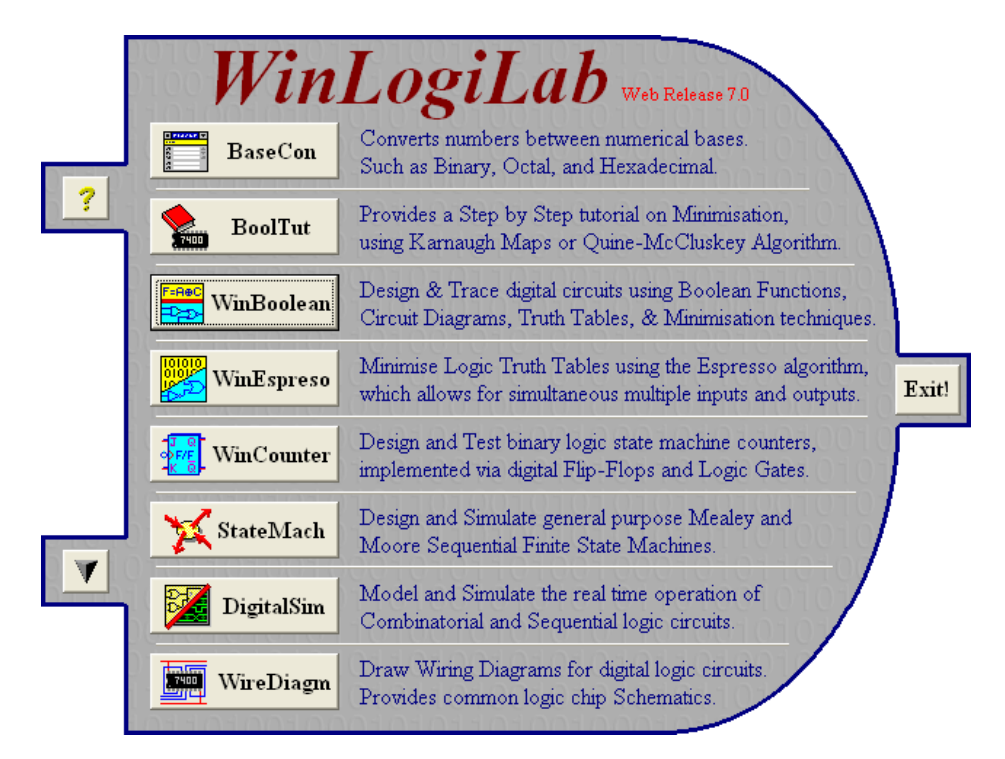

\*

På de følgende sider er der vist en slags træstruktur. I venstre søjle ses programdelen. Og til højre herfor nogle skærmbilleder for nogle af de muligheder, der er i pågældende delprogram.

|                             | Base Conversion                                                                                                    |                                                               |
|-----------------------------|----------------------------------------------------------------------------------------------------|---------------------------------------------------------------|
| BaseCon                     | File Edit Options Help                                                                                                    |                                                               |
|                             | Convert: 1A43                                                                                                    | From Base 16 💌                                                |
| I denne programd            | lel To:                                                                                                    | Hexadecimal                                                   |
| fås en omfattende           | Binary 0001 1010 0100 0011.                                                                                                    | of Base 2                                                     |
| base-konverter.             | Octal 15 103.                                                                                                    | of Base 8                                                     |
|                             | Decimal 6,723.00000                                                                                                    | of Base 10                                                    |
|                             | Hexadecimal 1A43.                                                                                                    | of Base 16                                                    |
|                             | Other 51 043.                                                                                                    | of Base 6                                                     |
|                             | BINARY CODED DECIMAL                                                                                                    |                                                               |
|                             | BCD 0110 0111 0010 0011.0000 0000 000                                                                                                    | 00 0000                                                       |
|                             | BCD Ex-3 1001 1010 0101 0110.0011 0011 0011 001                                                                                             | 11 0011                                                       |
|                             |                                                                                                    |                                                               |
| BoolTut                     | Karnaugh Map and<br>Quine-McCluskey Tutor                                                                                                   | Programmet kan øve /<br>forklare karnaugh-kort<br>minimering. |
| er en tutorial i            | This program demonstrates the simplification of a<br>Boolean Truth Table, by the use of a Karnaugh Map<br>or the Quine-McCluskey Algorithm. | C                                                             |
| boolske lig-<br>ninger vha. | Demonstrate the following<br>process: Data for the Truth Table is<br>obtained from:                                                         |                                                               |
| karnaugh kort.              | Karnaugh Map     Random Values     Ouine-McCluskev     C User Entered Values                                                                |                                                               |
|                             | Test the Student's ability to:                                                                                                    |                                                               |
|                             | <ul> <li>Solve Karnaugh Maps</li> </ul>                                                                                                    |                                                               |
|                             | Continue Program                                                                                                    |                                                               |
|                             |                                                                                                    |                                                               |
|                             | Skal man bruge programmet til reducere karnaughko                                                                                           | ort, klik i                                                   |
|                             | C User Entered Values                                                                                                    |                                                               |
|                             |                                                                                                    |                                                               |
| 1                           | Man kan angive output. Kan enten være 0, 1 eller X                                                                                          | (Don't care)                                                  |

8

|  | DEC<br>0<br>1<br>2<br>3<br>4<br>5<br>6<br>7<br>8<br>9<br>10<br>11<br>12<br>13<br>14<br>15 | NUM           O           0           1           2           3           1           2           3           2           3           4 | NP           D           0           0           0           0           0           0           0           0           0           1           1           1           1           1           1           1           1 | C<br>0<br>0<br>0<br>0<br>1<br>1<br>1<br>1<br>0<br>0<br>0<br>0<br>0<br>1<br>1<br>1<br>1<br>1<br>1<br>1<br>1<br>1<br>1<br>1<br>1<br>1 | B<br>0<br>1<br>1<br>0<br>0<br>1<br>1<br>0<br>0<br>1<br>1<br>0<br>0<br>1<br>1<br>1 | A<br>0<br>1<br>0<br>1<br>0<br>1<br>0<br>1<br>0<br>1<br>0<br>1<br>0<br>1<br>0<br>1 | OUTPUT<br>Z<br>1<br>0<br>0<br>1<br>1<br>X<br>X<br>X<br>X<br>1<br>1<br>1<br>1<br>0<br>0<br>0<br>1<br>1<br>1<br>1 | Nu<br>gra<br>sko | Z       BA       BA       BA         DC       1       0       0         DC       DC       0       0         DC       0       0       0         DC       0       0       0 <tr< th=""></tr<> |
|--|-------------------------------------------------------------------------------------------|----------------------------------------------------------------------------------------------------|----------------------------------------------------------------------------------------------------|----------------------------------------------------------------------------------------------------|-----------------------------------------------------------------------------------|-----------------------------------------------------------------------------------|----------------------------------------------------------------------------------------------------|------------------|----------------------------------------------------------------------------------------------------|
|--|-------------------------------------------------------------------------------------------|----------------------------------------------------------------------------------------------------|----------------------------------------------------------------------------------------------------|----------------------------------------------------------------------------------------------------|-----------------------------------------------------------------------------------|-----------------------------------------------------------------------------------|----------------------------------------------------------------------------------------------------|------------------|----------------------------------------------------------------------------------------------------|

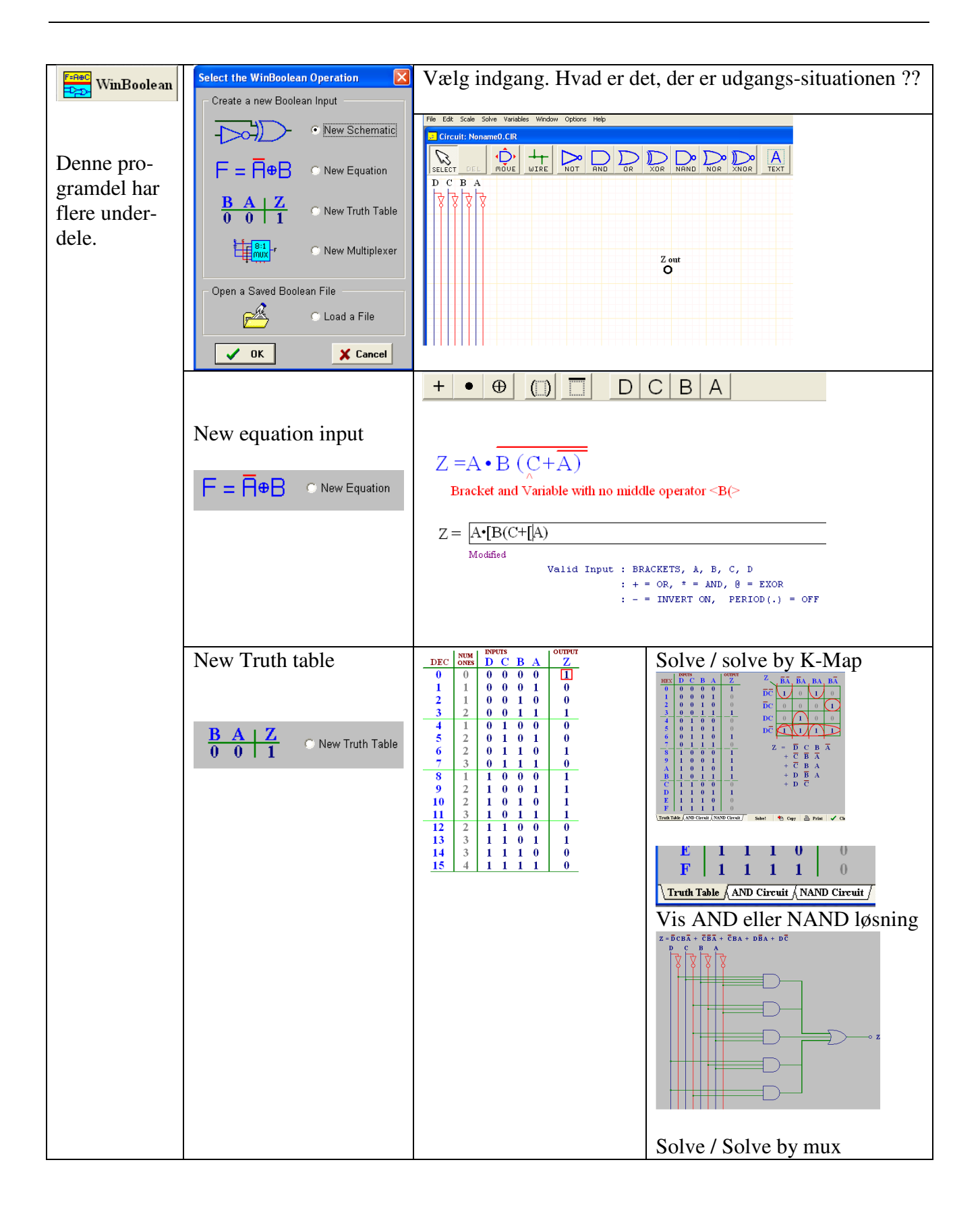

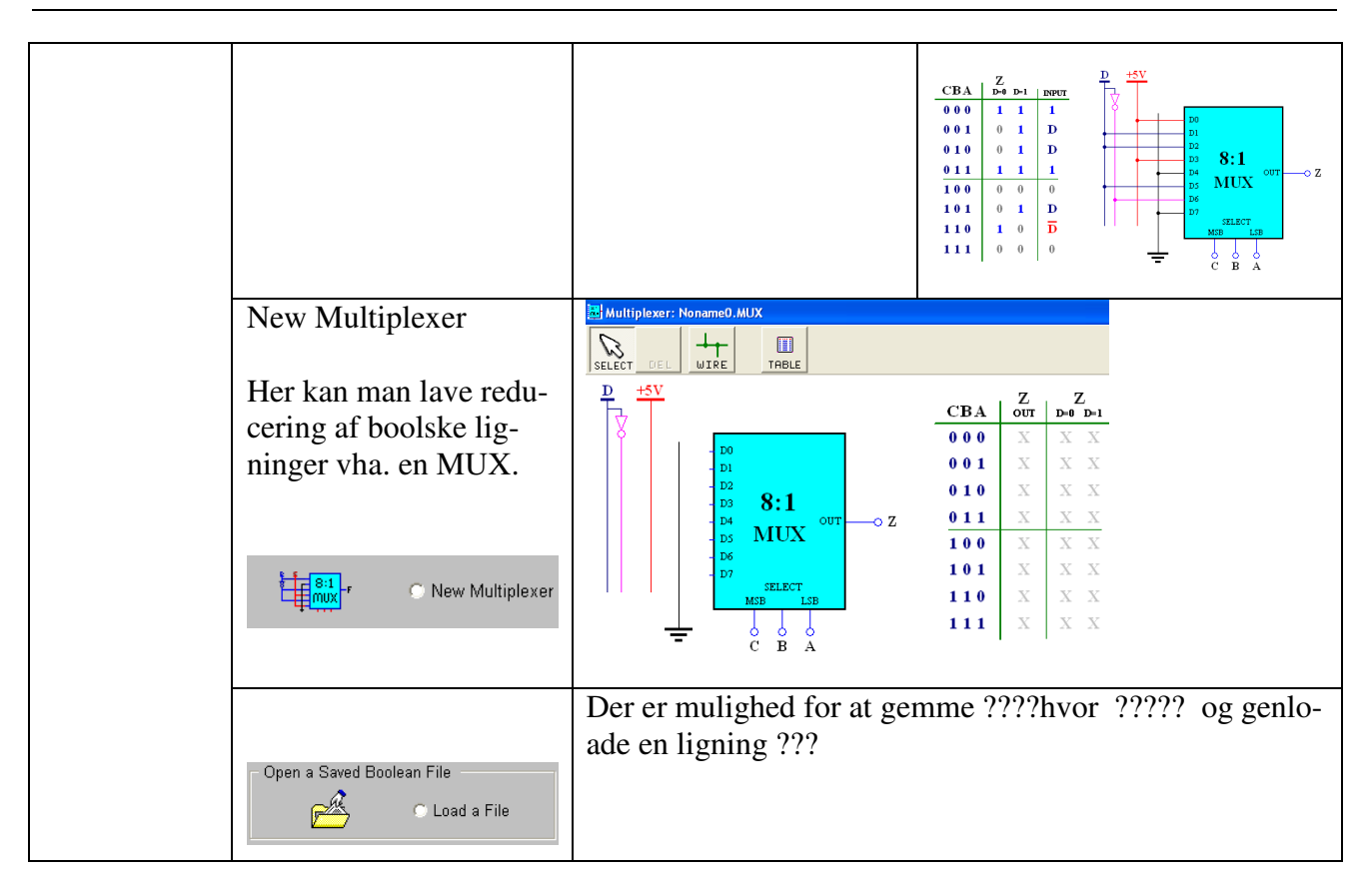

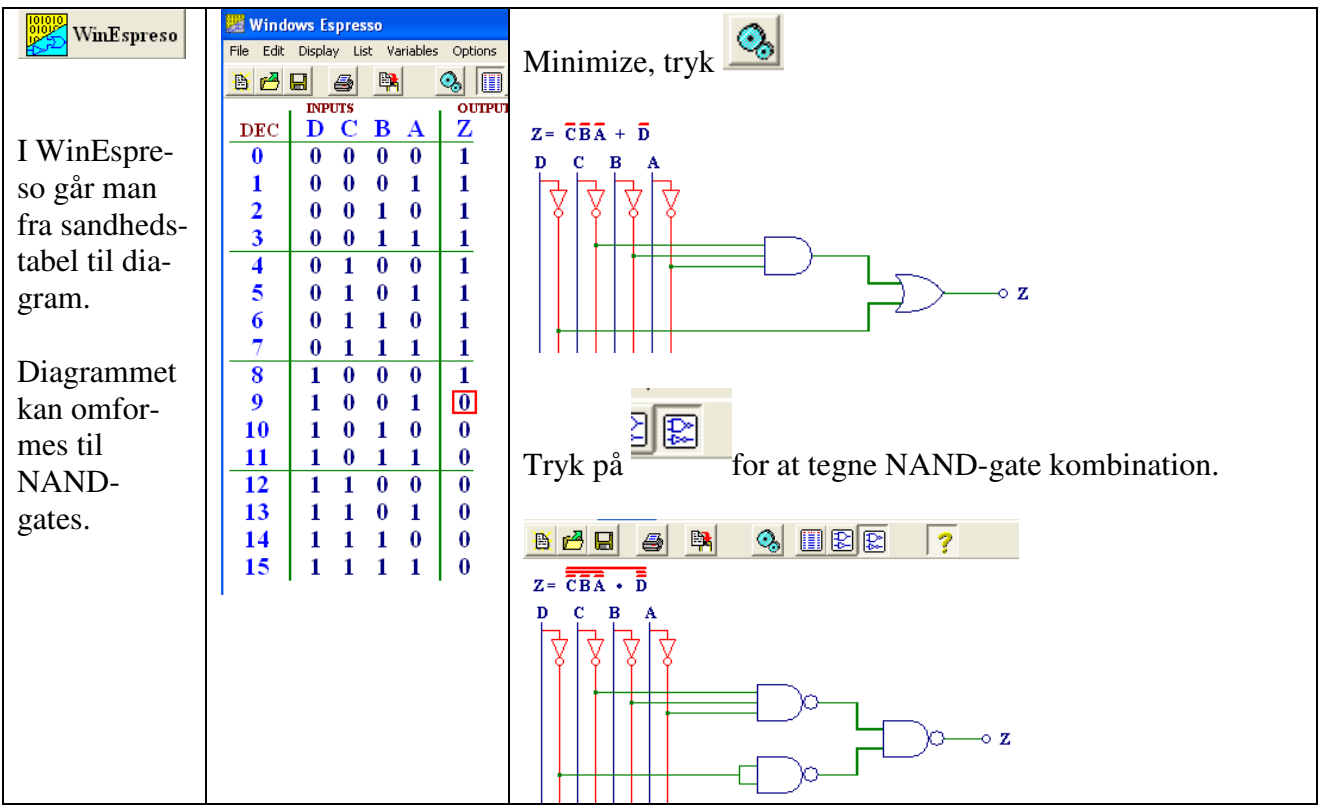

\*

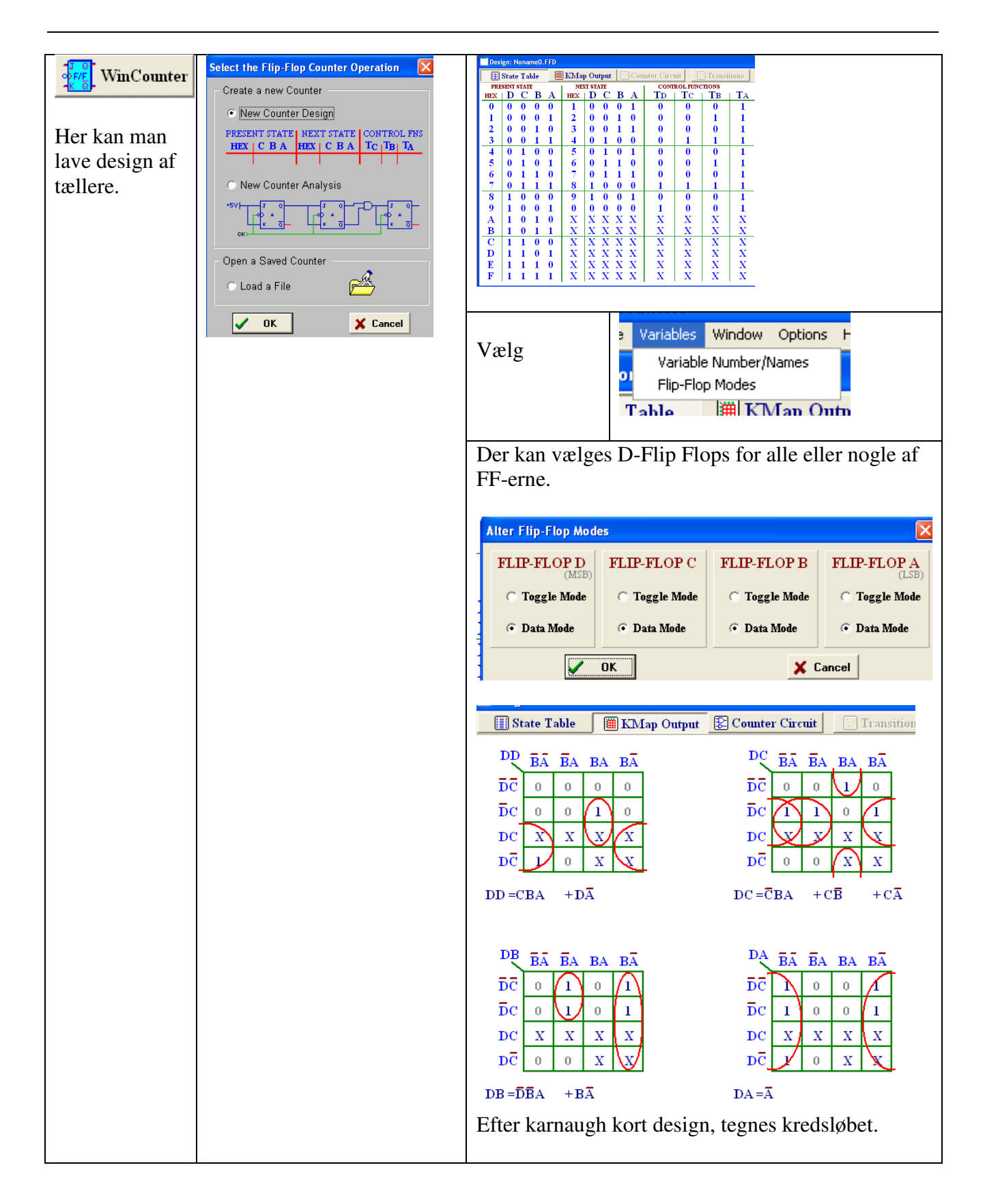

Å.

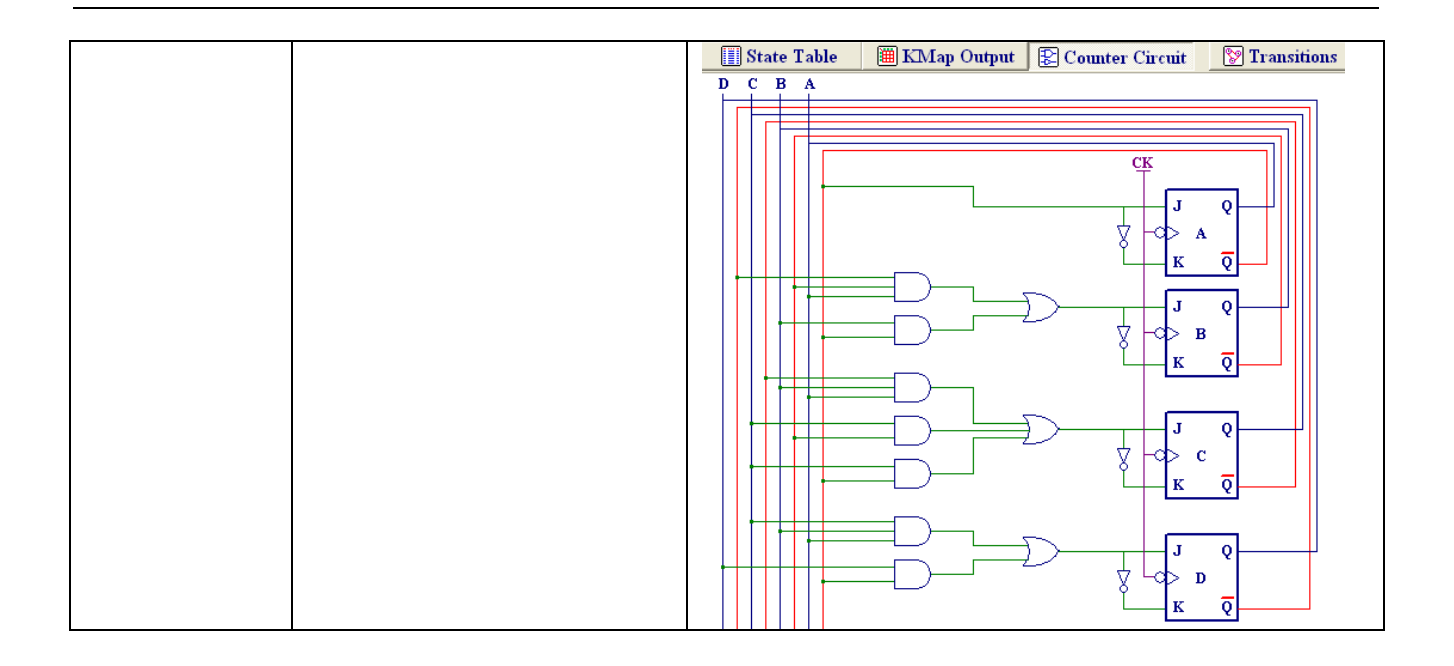

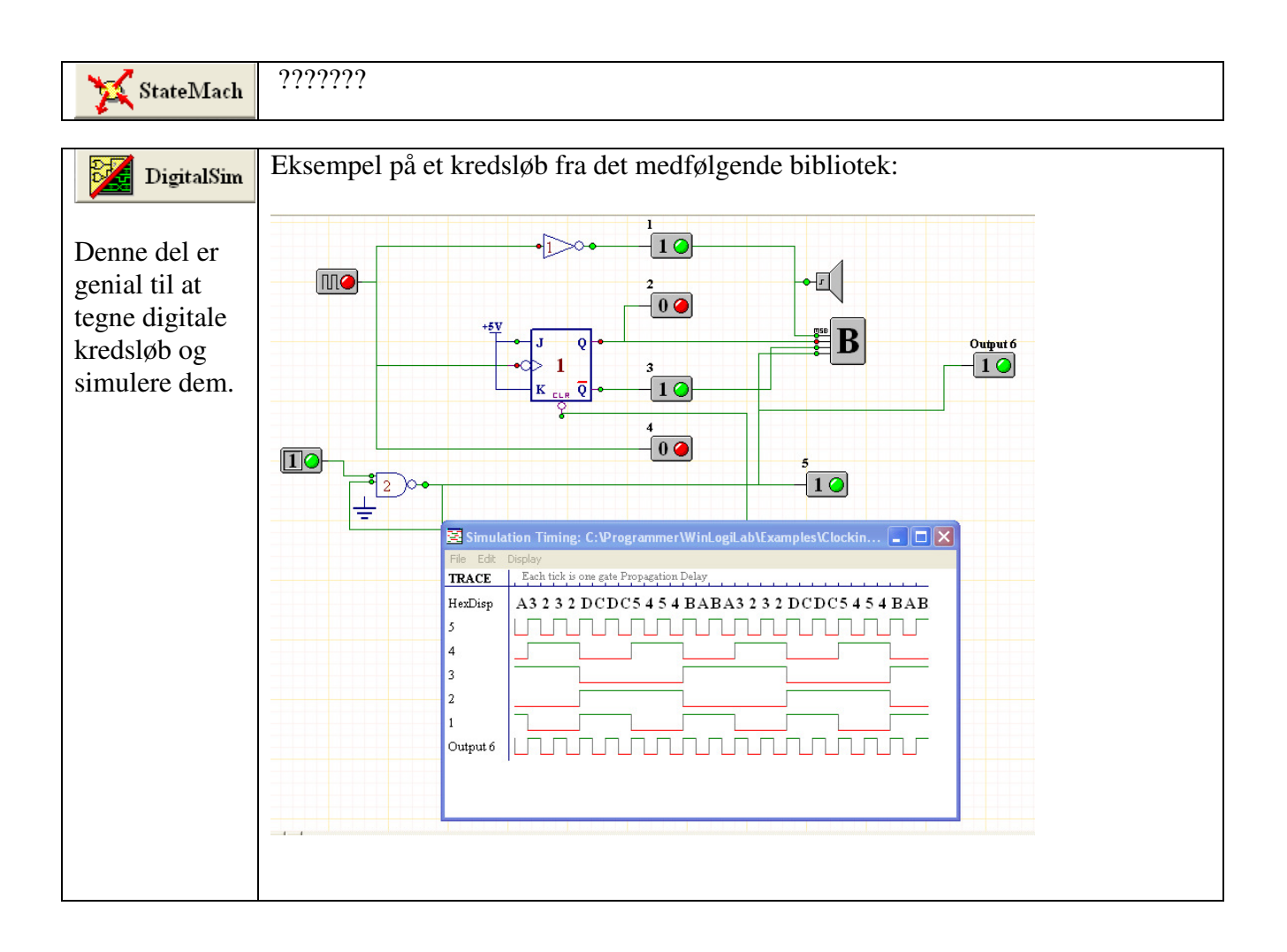

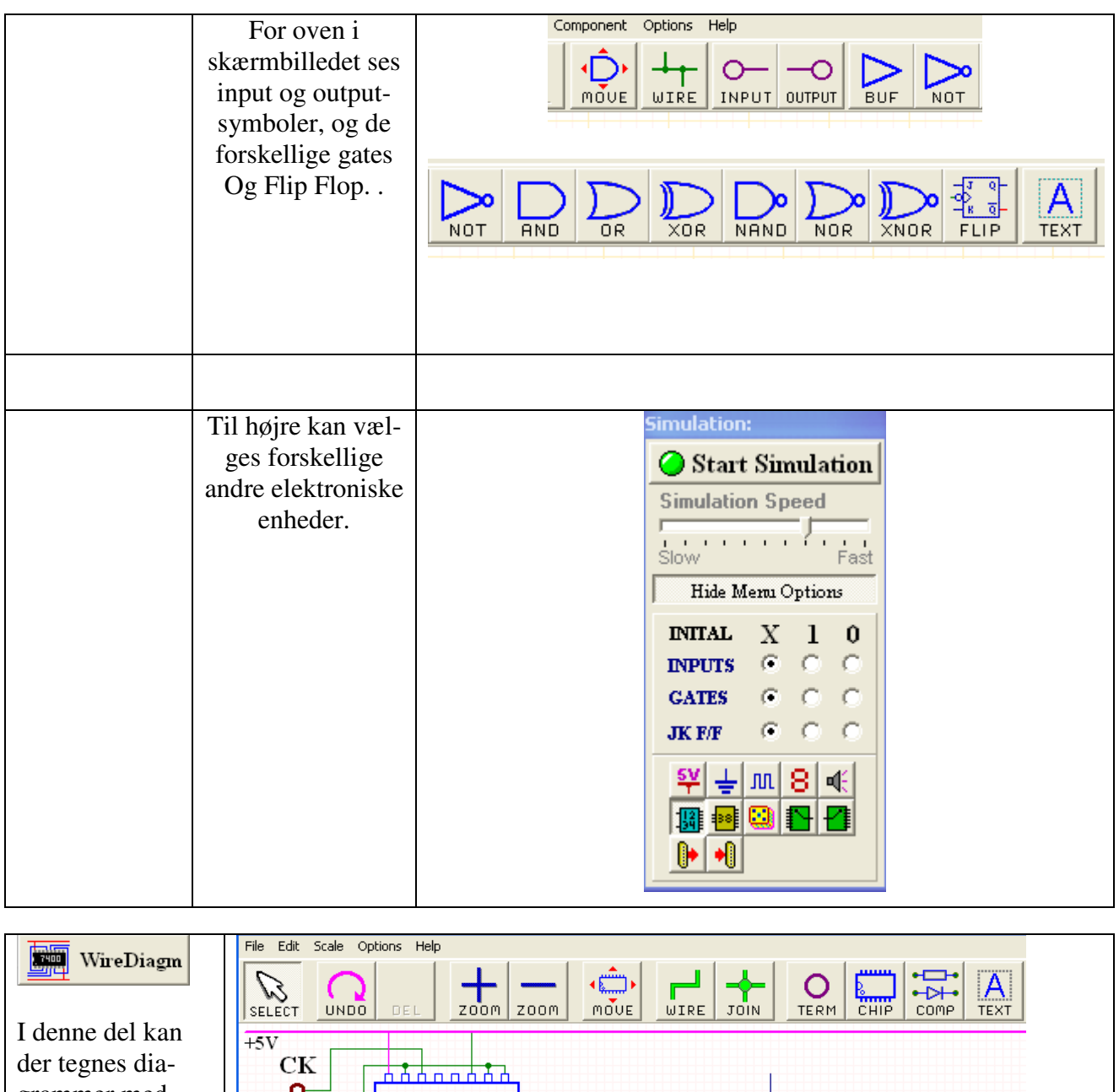

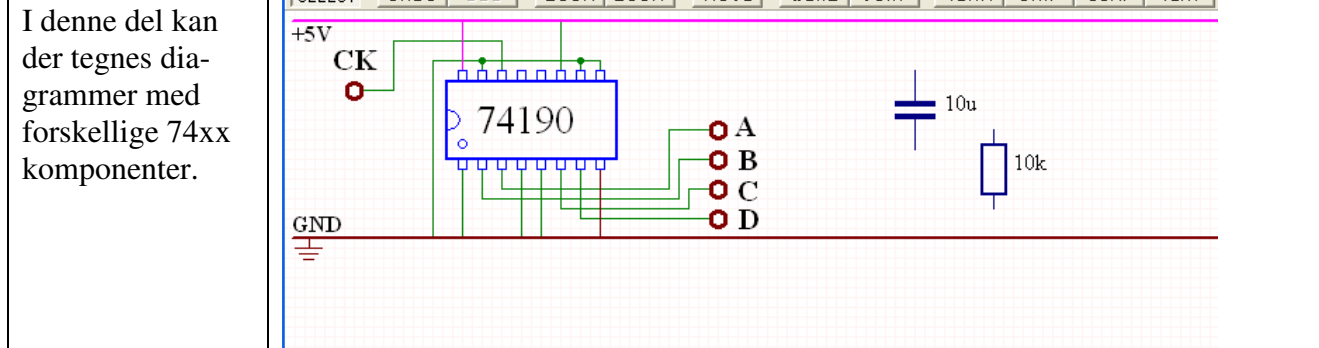

### Nærmere beskrivelse af DigitalSim

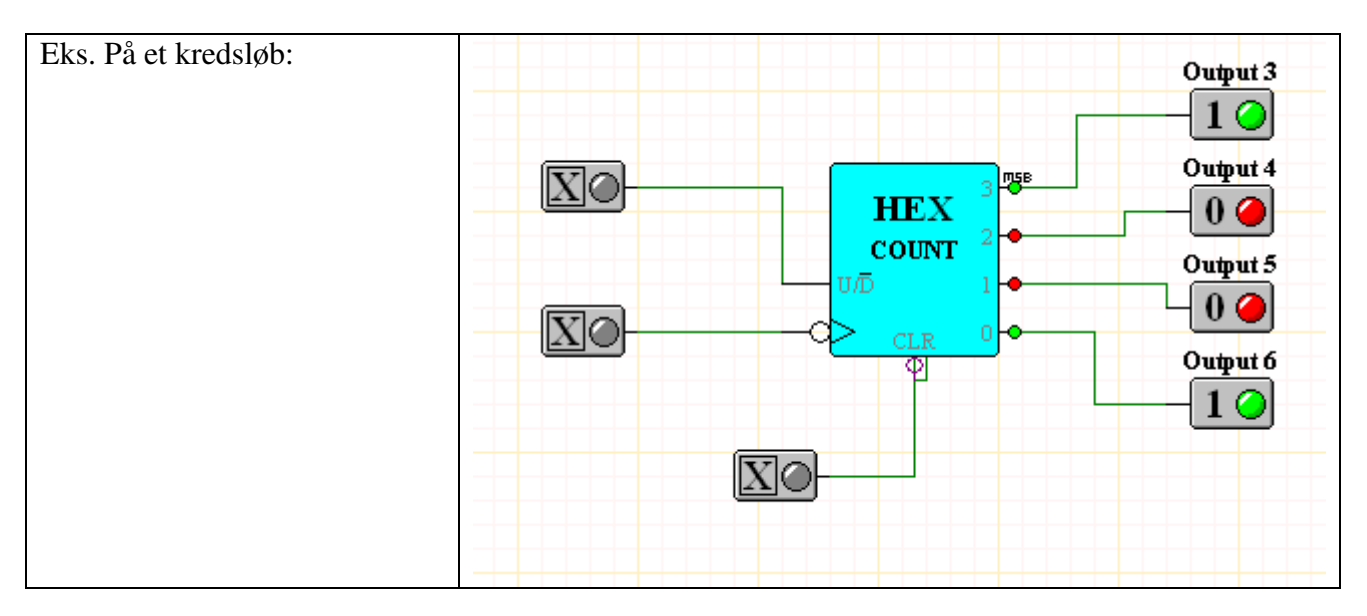

| Input og output   |                                                                                                    |  |
|-------------------|----------------------------------------------------------------------------------------------------|--|
| Og de forskellige | RE INPUT OUTPUT                                                                                                    |  |
| gates.            |                                                                                                    |  |
|                   | $\triangleright \triangleright \triangleright \triangleright \triangleright \diamond \diamond \bullet \diamond \bullet \diamond \bullet \bullet \bullet \bullet \bullet \bullet \bullet \bullet \bullet $ |  |
|                   | BUF NOT AND OR XOR NAND NOR XNOR FLIP TEXT                                                                                                    |  |

| Til høire ses en boks, hvor man kan vælge for- | Simulation:                                                                                                    |
|------------------------------------------------|----------------------------------------------------------------------------------------------------|
| skellige elektroniske komponenter.             | Slow Fast                                                                                                    |
|                                                | $\begin{array}{c c} \mathbf{INITAL} & \mathbf{X} & 1 & 0 \\ \mathbf{INPUTS} & \widehat{\mathbf{O}} & \mathbf{O} & \mathbf{O} \\ \mathbf{GATES} & \widehat{\mathbf{O}} & \mathbf{O} & \mathbf{O} \\ \mathbf{JK} \mathbf{F} \mathbf{F} & \widehat{\mathbf{O}} & \mathbf{O} & \mathbf{O} \\ \end{array}$ |
|                                                |                                                                                                    |

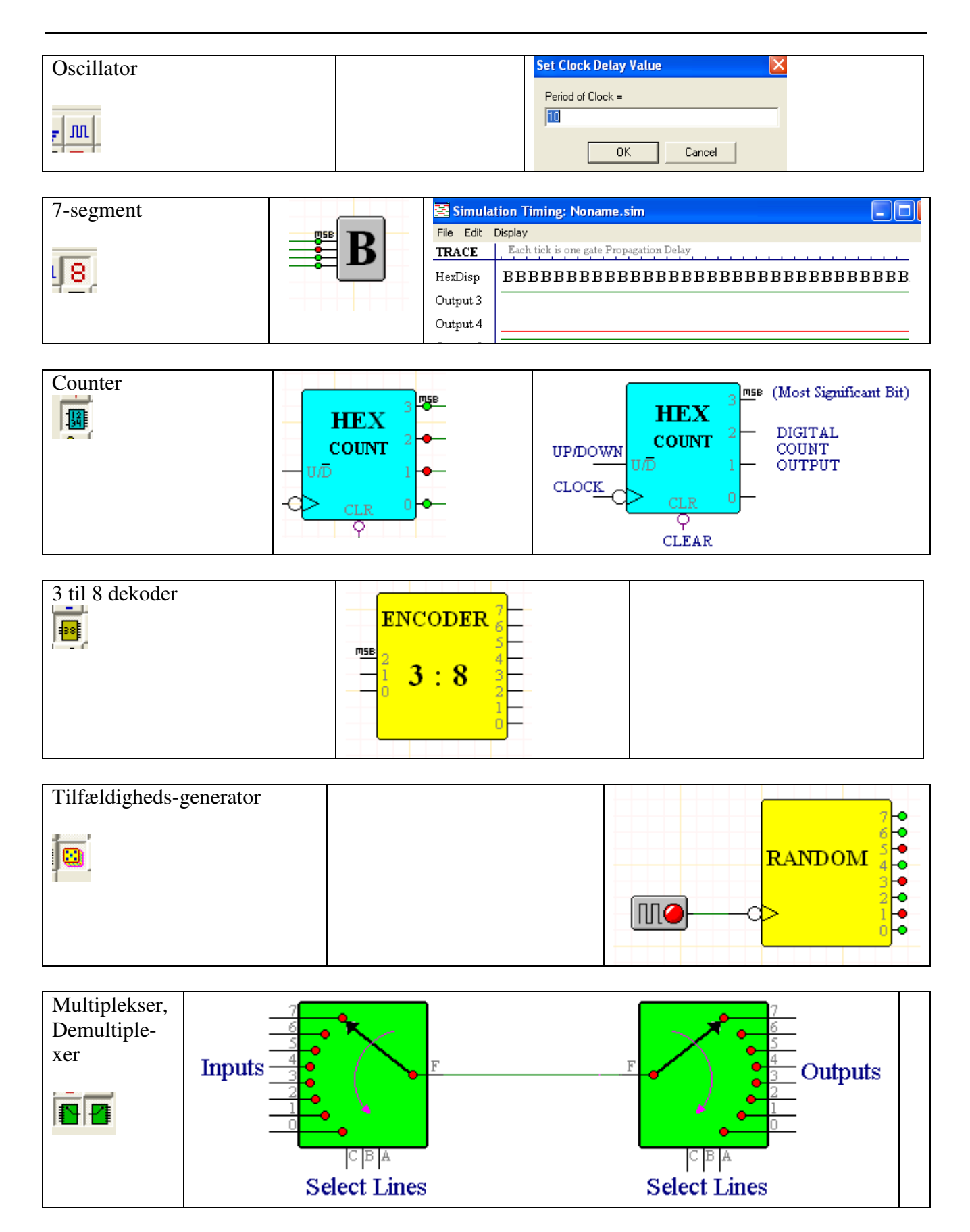

| Inputs, initial spænding. | INITAL | Х         | 1          | 0       |
|---------------------------|--------|-----------|------------|---------|
|                           | INPUTS | С         | ۲          | 0       |
|                           | GATES  | $\bullet$ | $\odot$    | $\odot$ |
|                           | JK F/F | ۲         | $^{\circ}$ | 0       |

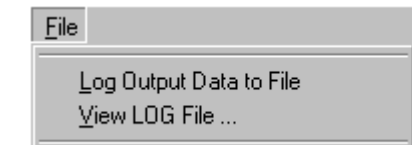

Log data

Under en simulering ses et graf-vindue.

| SLOG View         | er - Clock1.log                          |
|-------------------|------------------------------------------|
| Ele               |                                          |
| <u>୍</u> କୁ ବ୍ ବ୍ |                                          |
| TRACE             | 113 123 133 1                            |
| HexDisp           | ABAB2323CDCD4545ABAB2323CDCD4545ABAB2323 |
| 5                 |                                          |
| 4                 |                                          |
| 3                 |                                          |
| 2                 |                                          |
| 1                 |                                          |
|                   | x x                                      |